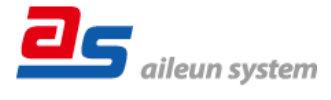

### この度は、ネットワークカメラコントローラー(ちょいスティック2)を ご購入いただきまして誠にありがとうございます。

## 初期設定値について

本機(AS-C2004, C2016, C2036, C2099)の初期 IP アドレス・ユーザー名・ パスワードは以下の通りです。

| 項目                                  | 初期設定値         |  |  |  |  |
|-------------------------------------|---------------|--|--|--|--|
| IPアドレス                              | 192.168.0.251 |  |  |  |  |
| サブネットマスク                            | 255.255.255.0 |  |  |  |  |
| ゲートウェイ                              | 192.168.0.1   |  |  |  |  |
| ユーザー名                               | admin         |  |  |  |  |
| パスワード                               | 11111         |  |  |  |  |
| 本機は電源投入から起動するまで2分程度かかります。           |               |  |  |  |  |
| ー<br>起動中は LCD 表示が黒色となりますが故障ではありません。 |               |  |  |  |  |

### 必要な PC 環境について

4

本機の設定はPCを使用して行います。

動作を正常に行うために、以下のPC環境を満たす必要があります。 本機のネットワーク設定は、ウェブブラウザまたはIPアドレス設定ツール から設定します。

| 0/S       | Microsoft® Windows® 10 日本語版             |  |  |
|-----------|-----------------------------------------|--|--|
| CPU       | Intel® Celeron® 2.0GHz 以上               |  |  |
| メモリー      | 1GB(32ビット)、2GB(64ビット) 以上                |  |  |
| インターフェース  | 10/100Mbps 以上のネットワーク:インターフェースが          |  |  |
|           | 内蔵されていること                               |  |  |
| 推奨ウェブブラウザ | Microsoft® Edge® バージョン 88.0.705.56 で確認  |  |  |
|           | Google Chrome 🏧 バージョン 88.0.4324.146 で確認 |  |  |
| 画面表示機能    | 解像度 1280 × 1024 ピクセル以上                  |  |  |
| その他       | Adobe® Reader®                          |  |  |
|           | (取扱説明書の PDF ファイルを閲覧する際に必要)              |  |  |

### 本体丨Pアドレス設定ツールについて

「本体丨Pアドレス設定ツール」を使用すると、同一ネットワーク上に 設置された本機を検出し丨Pアドレスを設定することができます。

「本体丨Pアドレス設定ツール」は弊社ホームページからダウンロードすること ができます。

弊社ホームページの以下のアドレスにあります 「ちょいスティック」 から ダウンロードしてご使用ください。

http://aileunsys.co.jp/download/

#### 本機ウェブブラウザ設定画面からダウンロードすることもできます。

設定画面にあります「システム管理」-「メンテナンス」-

「各種ダウンロード」-「本体丨Pアドレス設定ツールダウンロード」より ダウンロードしてご使用ください。

| aileun     |                                                      |                      |            |             |
|------------|------------------------------------------------------|----------------------|------------|-------------|
| 本体設定       | 設定データ                                                | メン <mark>テナンス</mark> |            |             |
| カメラ設定      | バージョンアップ                                             |                      |            |             |
| カスタムコマンド設定 |                                                      |                      |            | Ver.1.5.0.8 |
| エルーア連動設定   |                                                      |                      |            |             |
| システム管理     | バージョンアップ                                             | select file          | <b>b û</b> | 実行          |
| 各種ログ       | 各種ダウンロード<br>取扱設明書ダウンロード<br>本体IPアドレス設定ツール/<br>各種ログ初期化 | 4-a<6                |            | 新           |
|            | 各種口グ初期化                                              |                      |            | 実行          |
|            | サポートデータ取得                                            |                      |            |             |
|            | サポートデータ取得                                            |                      |            | 実行          |

# 取扱説明書について

本機の取扱説明書はウェブブラウザ設定画面からダウンロードできます。 設定画面にあります「システム管理」-「メンテナンス」-

「各種ダウンロード」-「取扱説明書ダウンロード」よりダウンロードして ご覧ください。

| aileun     |              |             |     |             |
|------------|--------------|-------------|-----|-------------|
|            | Forther by   |             |     |             |
| 本体設定       | 設定ナータ        | メンテナンス      |     |             |
| カメラ設定      | バージョンアップ     |             |     |             |
| カスタムコマンド設定 |              |             |     | Ver.1.5.0.8 |
| エルーア連動設定   |              |             |     |             |
| システム管理     | バージョンアップ     | select file | b û | 実行          |
|            |              |             |     |             |
| 各種ログ       | 各種ダウンロード     |             |     |             |
|            | 取扱説明書ダウンロード  | ŝ           |     | 実行          |
|            | 本体IPアドレス設定ツー | ルダウンロード     |     | 実行          |
|            | 各種ログ初期化      |             |     |             |
|            | 各種ログ初期化      |             |     | 実行          |
|            | サポートデータ取得    | 1           |     |             |
|            | サポートデータ取得    |             |     | 実行          |
|            |              |             |     |             |

### お客様ご相談窓口のご案内

お問い合わせフォームのご案内

http://aileunsys.co.jp/f00\_mailform.html

#### お客様ご相談窓口

フリーダイヤルTEL 0120-377-707

携帯電話・IP電話 045-532-6823

受付時間:月曜 ~ 金曜 9:00 ~ 17:00 (祝祭日等を除く) お問い合わせの際には、使用している周辺機器(カメラ、ハブ)や、 詳しい状況をお聞かせくださるようお願い致します。

#### 対応カメラについて

最新の対応カメラについては、サポートサイトをご参照ください。

#### サポートサイトのご案内

http://aileunsys.co.jp/b04-1.html

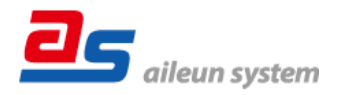

### **株式会社エルーア・システム** 〒224-0057 横浜市都筑区川和町 1542-2 ASC2000PA2C